# Form für Urkunde einfügen

Klicken Sie auf *Einfügen – Formen* und im Bereich Sterne und Banner auf das Symbol *Fensterinhalt vertikal verschieben.* 

Word zeigt den Mauszeiger als + an.

- Klicken Sie in das Worddokument.
- Word fügt die Form einer Urkunde ein.
- Word umrahmt die Form mit runden und eckigen Ziehpunkten.

Verändern Sie die Größe der Form.

- Zeigen Sie auf einen Ziehpunkt.
- Wenn Word einen Doppelpfeil anzeigt, drücken Sie die linke Maustaste und ziehen die Maus.
- Wenn die gewünschte Größe erreicht ist, lassen Sie die Maustaste los.

Word zeigt die Ziehpunkte an, wenn die Form markiert (ausgewählt) ist.

Sie entfernen die Markierung, indem Sie links oben auf die Taste *Esc* drücken oder im Dokument auf einen freien Bereich klicken.

🗰 | 💂 🤊 - ថ 😭 | 🖛

14183

Deckblatt Leere Seiten

L

Datei Start Einfügen

昌

Seitenlayout

Grafik ClipArt

Tabelle Tabeller

# Formgröße mit Zahlen festlegen

- Zum Markieren der Form klicken Sie in die Form.
- Klicken Sie auf Zeichentools Format.
- Klicken Sie in der Gruppe Größe in das Feld für Höhe und geben 27 ein.
- Klicken Sie in das Feld für **Breite**.
- Word zeigt für die Höhe **27** cm an.
- Geben Sie **18** ein. Drücken Sie die *Eingabetaste* oder klicken in das Dokument.

## Form ausrichten

- Markieren Sie die Form.
  - Zeigen Sie auf die Form.
  - Wenn der Mauszeiger zusätzlich einen 4-fach-Pfeil trägt, klicken Sie auf die Form.
- Klicken Sie auf *Zeichentools Format*, in der Gruppe *Anordnen* auf *Ausrichten* und auf *Horizontal zentrieren* und *Vertikal zentrieren*.

## Füllung und Formkontur ändern

Um bei Probedrucken weniger Farbe zu verbrauchen, soll der Form die Eigenschaft *Keine Füllung* zugeordnet werden.

- Markieren Sie die Form.
- Klicken Sie auf
  Zeichentools Format Fülleffekt Keine Füllung.
- Klicken Sie auf
  Zeichentools Format Formkontur Designfarbe
  Schwarz, Text 1.

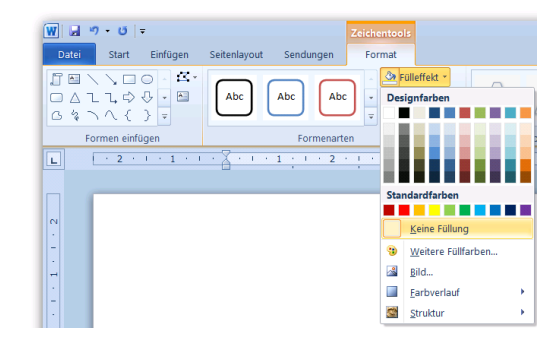

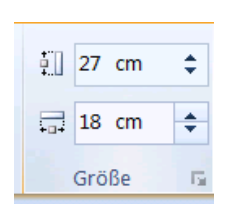

Sendungen

Standardformen

Blockpfeile

00

Sterne und Banne

፨፨∻★☆☆☆ ጨฃฅ๚<mark>₽</mark>∏ฅ

Formelformen 🕆 --- 💥 🕂 🚍 🎜 Überprüfen

SmartArt Diagramm Screenshot Hyperlink Tex

ĨĦ\\,□○□Διι\$∛ Ġţ\\{}

Linien \\\\LLL\\Z\\G %

8046740000 ©500001274086

Fensterinhalt vertikal verschieber

0000000

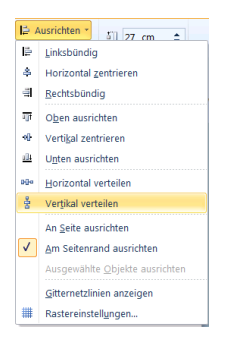

#### Texteingabe<sup>-</sup>

- Zeigen Sie auf den Rand der Form Urkunde.
- Wenn der Mauszeiger zusätzlich einen 4-fach-Pfeil erhält, führen Sie einen Rechtsklick aus. Durch die fehlende Füllung der Form zeigt Word den 4-fach-Pfeil in der Mitte der Form nicht an.
- Klicken Sie auf Text hinzufügen.
- Die Einfügemarke blinkt in der Mitte der Form.
- Ordnen Sie dem Text die Farbe Schwarz zu.
  Klicken Sie dafür auf *Start Schriftfarbe Designfarbe Schwarz, Text1*
- Geben Sie einen für Sie passenden Text ein. Beispieltext:

#### Urkunde

Für die erfolgreiche Teilnahme an dem PcKurs im Seniorentreff Gute Laune Durchführung: 10 Doppelstunden auf einem PC mit dem Betriebssystem Windows 7. Wir gratulieren Frau/Herrn Renate Wissbegierig zur erfolgreichen Teilnahme. Kursinhalt {Hier geben Sie später den Kursinhalt ein] Datum: 22. April 2013 {aktuelles Datum} Die erfolgreiche Teilnahme bestätigt:

Max PcEinsteiger Kursleiter

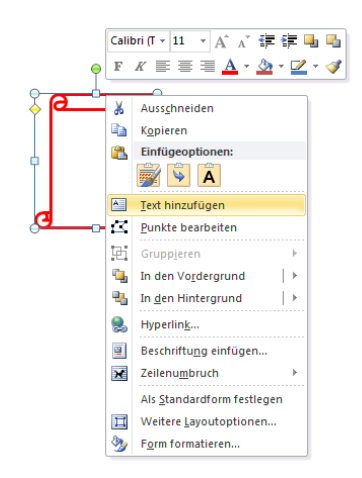

# Text formatieren

Absatzabstände auf OPt setzen

- Markieren Sie den Text. Führen Sie dafür die Maus mit gedrückter linker Maustaste über den Text.
- Klicken Sie auf *Start Absatz*.
- Im Dialogfeld Absatz setzen Sie den Abstand Vor und Nach auf 0 Pt.
- Setzen Sie den Zeilenabstand auf *Einfach*.
- Klicken Sie auf OK.

Auf der folgenden Seite sehen Sie das Beispiel einer formatierten Urkunde. Da die Schriftarten bei den Wordprogrammen unterschiedlich ist, müssen Sie sich teilweise eine andere Schriftart aussuchen, die Ihnen gefällt.

Markieren Sie die zu formatierende Zeile. Führen Sie die Zeile links von der Zeile, bis der Mauszeiger schräg nach rechts oben zeigt. Klicken Sie mit der linken Maustaste. Word markiert die Zeile. Weisen Sie der Zeile das gewünschte Format zu.

Text später einfügen

- Für das spätere Einfügen von Text in die Urkunde führen Sie den Mauszeiger auf den Rand der Urkunde.
- Wenn der Mauszeiger zusätzlich einen 4-fach-Pfeil erhält, führen Sie einen Rechtsklick aus.
- Klicken Sie im Kontextmenü auf Text bearbeiten.

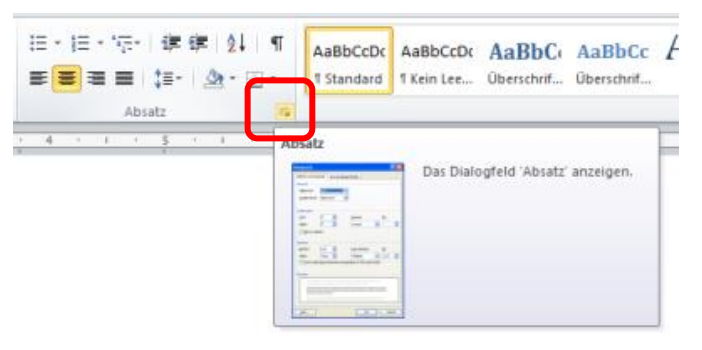

| Einzüge und Abstände                                                                                                    | Zeilen - und Seite                                                           |                                                                                                    | tenumbruch                                                                                                    |                                     |
|----------------------------------------------------------------------------------------------------|------------------------------------------------------------------------------|----------------------------------------------------------------------------------------------------|----------------------------------------------------------------------------------------------------|-------------------------------------|
|                                                                                                    | EC.                                                                          |                                                                                                    |                                                                                                    |                                     |
| Allgemein                                                                                                    |                                                                              |                                                                                                    |                                                                                                    |                                     |
| Ausrichtung:                                                                                                    | Zentriert Textkörper                                                         |                                                                                                    |                                                                                                    |                                     |
| <u>Gliederungsebene</u> :                                                                                                    |                                                                              |                                                                                                    | *                                                                                                    |                                     |
| Einzug                                                                                                    |                                                                              |                                                                                                    |                                                                                                    |                                     |
| Links:                                                                                                    | 0 cm                                                                         | *                                                                                                    | Sondereinzug:                                                                                                    | Um:                                 |
| Rechts:                                                                                                    | 0 cm                                                                         | -                                                                                                    | (ohne)                                                                                                    | -                                   |
| Abstand                                                                                                    |                                                                              |                                                                                                    |                                                                                                    |                                     |
| Vor:                                                                                                    | 0 Pt.                                                                        | \$                                                                                                    | Zeilenabstand:                                                                                                    | Von:                                |
| Nach:                                                                                                    | 0 Pt.                                                                        | -                                                                                                    | Einfach                                                                                                    | -                                   |
| Keinen Abstand                                                                                                    | z <u>w</u> ischer                                                            | n Absätzer                                                                                                    | gleicher Formatierung e                                                                                                    | infügen                             |
| verbegahnster Abads<br>verbegahnster Abads<br>verbegahnster Abads<br>Nachster Abads Nachste<br>Abads vachster Abads<br>Nachster Abads Nachste<br>Nachster Abads Nachste | in Angelori<br>In Angelori<br>In Alasta Nak<br>Nathatir Ala<br>In Alasta Nak | er Abush nortreg<br>er Abush nortreg<br><b>Unio</b><br>Inter Abush Nart<br>Inter Abush Nart<br>Inter Abush Nart | dender Almals verfragelierder Almals<br>Berder Almals verfragelierder Almals<br>refe<br>interfanse Nachter Almals Nachter Alm<br>in Nachter Almals Nachter Almals Nachter<br>der Almal Nachter Almals Nachter Alma | an Nahlair<br>Ne Aban<br>an Nahlair |
|                                                                                                    |                                                                              |                                                                                                    |                                                                                                    |                                     |

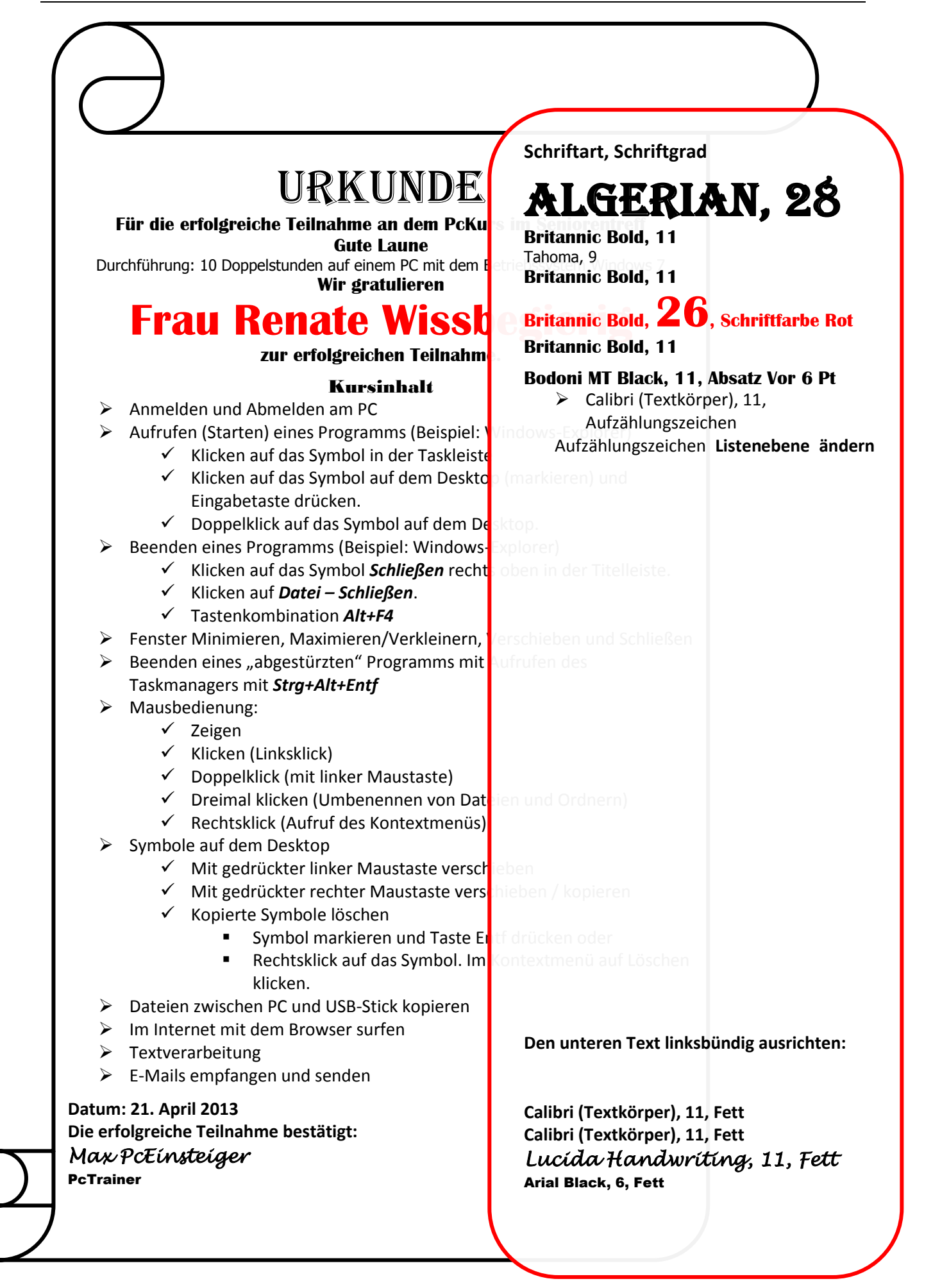